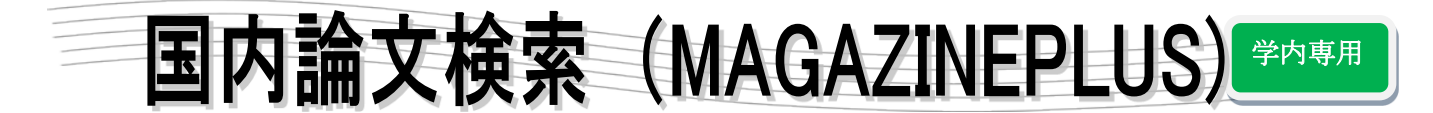

## ●MAGAZINEPLUS とは

国内最大の雑誌記事データベースで、一般誌や専門誌など、さまざまなジャンル の記事・論文を検索できる。

## ●使い方

図書館 HP > データベースを利用する > 文献を探す 同時アクセス数は「3」です。利用後は必ずログアウトをしてください。

## 1・検索してみる

|                                                   | () 契約データペース切替           |
|---------------------------------------------------|-------------------------|
| 記事から探す                                            |                         |
| ▶ お知らせ ▶ 最近2週間の新着記事                               | # English # S言語入力 ? ヘルプ |
| 🗊 明治期から現在までの国内の雑誌記事・論文情報を検索できます。                  | 終了時は必ずログアウトを押す          |
| 記事から探す 収録誌から探す                                    |                         |
|                                                   |                         |
| キーワードを入力し、検索ボタンを押してください。                          | Q.検索                    |
|                                                   |                         |
| ▼詳細検索                                             | 検索したいキーワードをスペー          |
| 検索条件: 下記項目の1つ以上に入力して、検索ボタンを押してください。               | スで区切って検索する              |
| AND (必ず含む) 🗸                                      | 記事タイトル 🗸                |
| AND (必ず含む) V                                      | 著者名         >           |
| AND (必ず含む) V                                      | 誌名/書名 🗸                 |
|                                                   | ⊕ 検索ボックスを増やす            |
| <u> 金</u> 々リア Q 検索                                |                         |
| ▼ その他の絞り込み条件:                                     |                         |
| ⑦ 刊行年月 2001 年 ♥ 月~ 2002 年 ♥ 月                     | 項目を表示」                  |
|                                                   | 上記の項目と組み合わせて            |
| 表記は雑誌によって異なります。 例)17 通用323                        | 刊行年月、巻号、雑誌分類、           |
| 雑誌分類     (金で)     ✓                               | 記事種別で絞り込んで検索できる         |
| ⑦ 本文言語 (金マ) ✓                                     |                         |
| <ul> <li>         ・         ・         ・</li></ul> |                         |
| 並び順 年月次(時順) 🗸                                     |                         |
| 表示件数 20 件                                         |                         |
|                                                   |                         |
|                                                   |                         |
|                                                   |                         |

## 2・検索結果

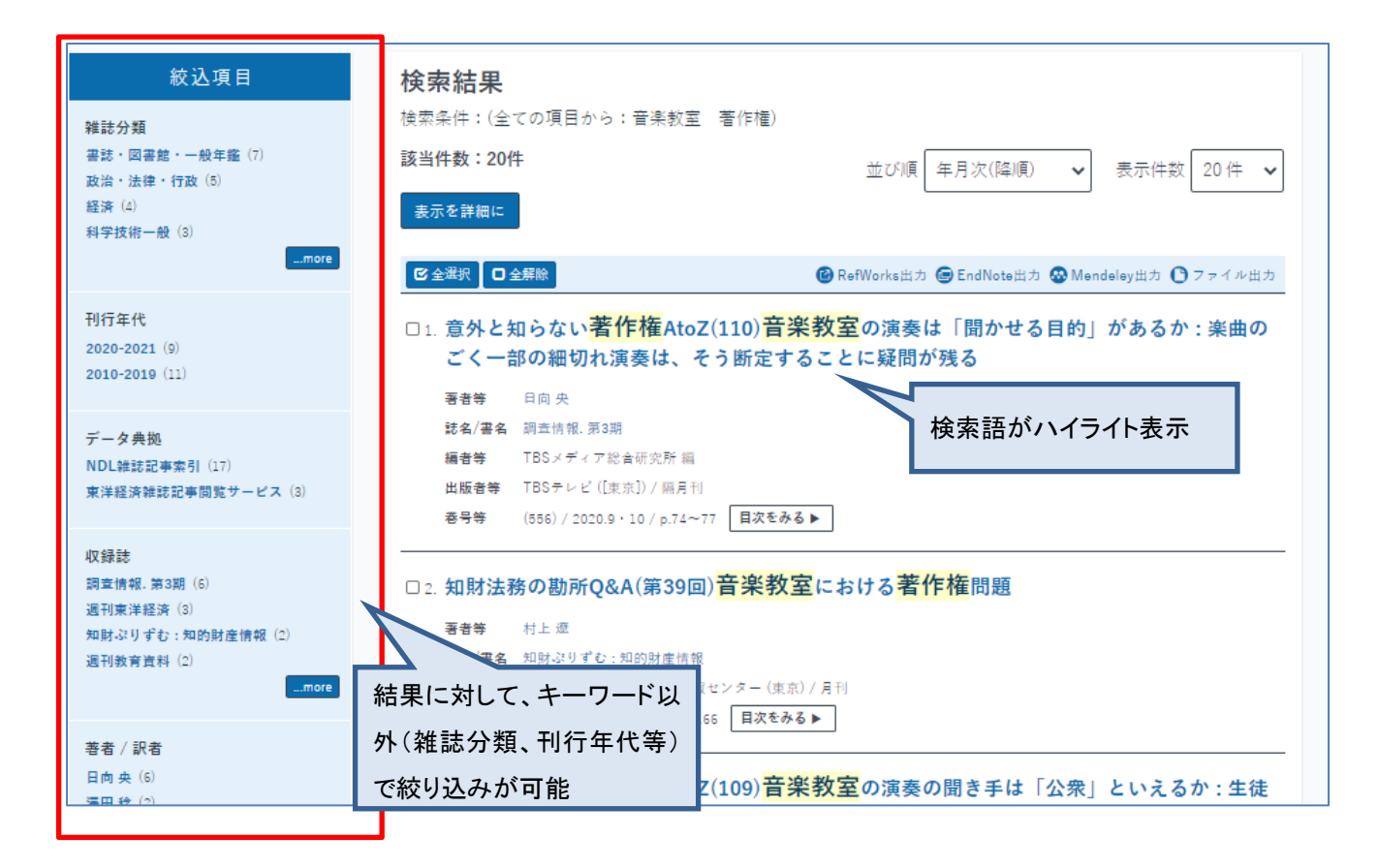

キーワードの同義語検索を行います。

先頭に【東洋経済】の付いた文献は、詳細表示の内容に加えて本文データ(先頭1,500字)を検索している ため、表示にない文字列がヒットする場合があります。